# **OnClick & Inflation**

Buttons that work

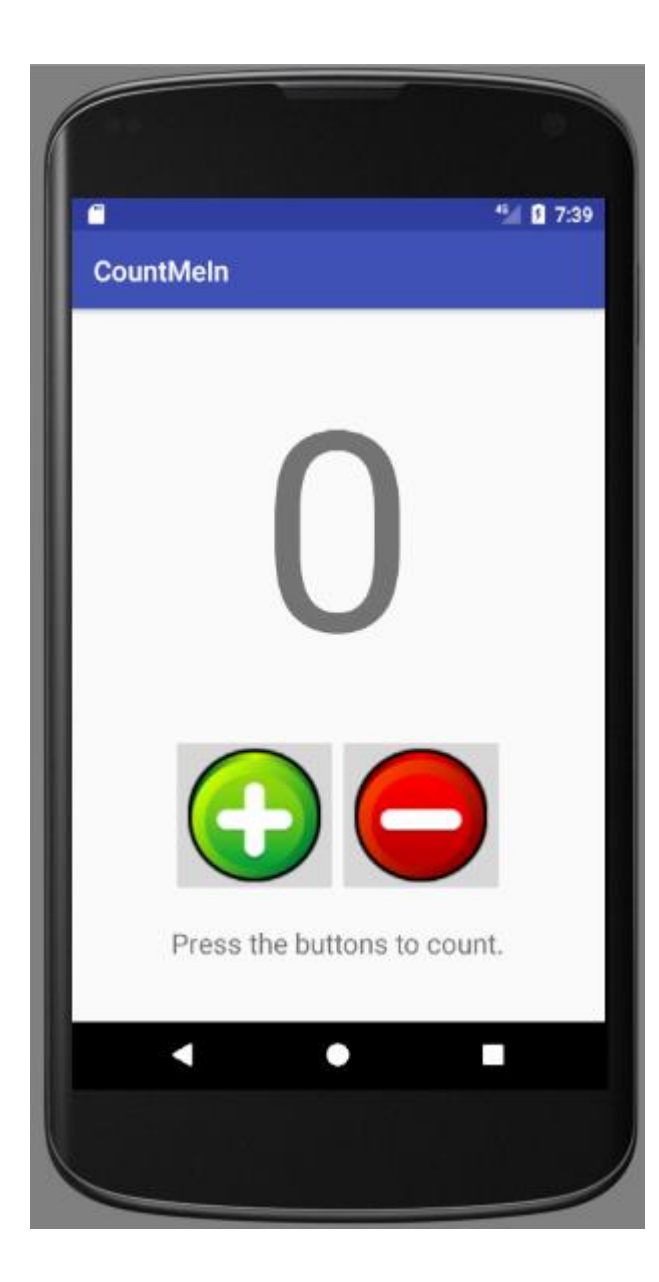

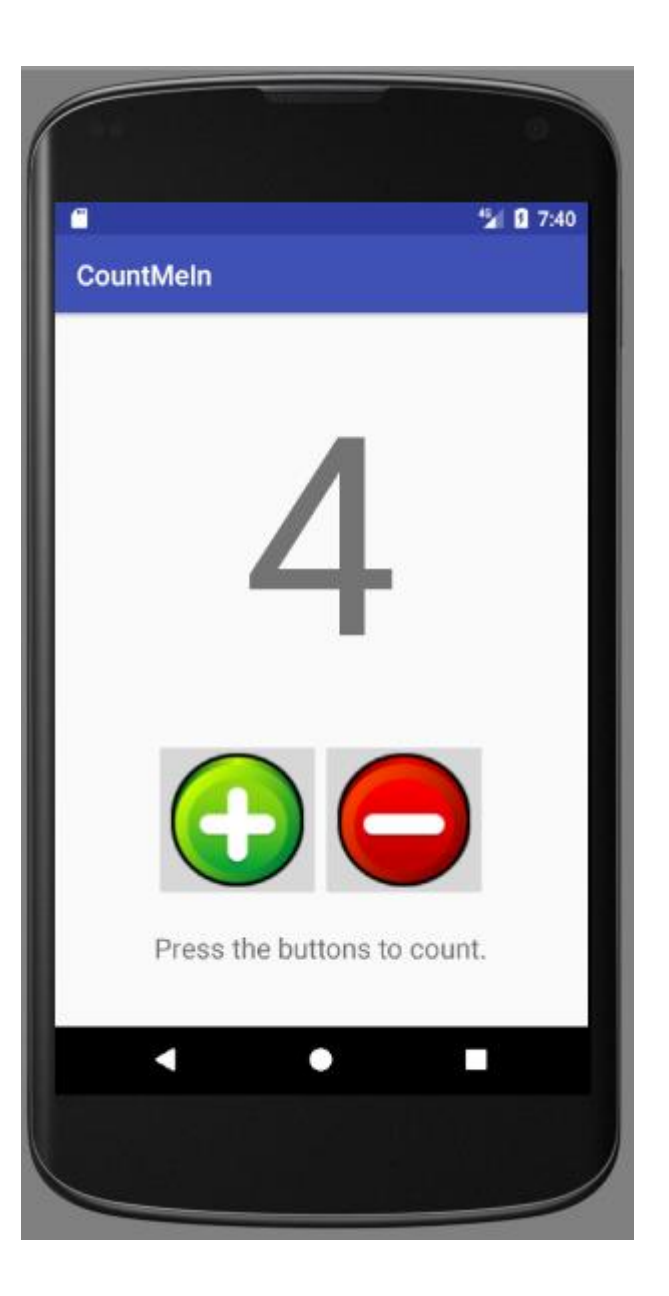

| ile <u>E</u> dit <u>V</u> iew <u>N</u> avigate <u>C</u> ode Analyze <u>R</u> efactor <u>B</u> uild R <u>u</u> n <u>T</u> ools VC <u>S</u> <u>W</u> indow <u>H</u> elp |                                                                                                    |              |                                                                                 |                                         |                             |                 |  |  |
|----------------------------------------------------------------------------------------------------|----------------------------------------------------------------------------------------------------|--------------|---------------------------------------------------------------------------------|-----------------------------------------|-----------------------------|-----------------|--|--|
| ⊐ H Ø ≠ → X ۩ № Q R + → < Imapp - ► + \$ Ib Iz = I 2 2 In 12 ?                                                                                                    |                                                                                                    |              |                                                                                 |                                         |                             |                 |  |  |
| C:                                                                                                    | CountMeIn Capp Cap arc Cap main Cap res Cap layout Cap activity main.xml                                                                                                    |              |                                                                                 |                                         |                             |                 |  |  |
| Ħ.                                                                                                    | ● Android                                                                                                    | activit      | activity main.xml × C MainActivity.iava ×                                       |                                         | Preview                     | \$- → o         |  |  |
| oje                                                                                                    |                                                                                                    |              |                                                                                 |                                         | n 🖂 🖽 💷 🖉 - 🗍 Nexus 4+ 🗡 25 | ୍କ 🔍 AppTheme   |  |  |
| ÷ B                                                                                                    | manifests                                                                                                    |              |                                                                                 |                                         |                             |                 |  |  |
| 2                                                                                                    |                                                                                                    | 1            | ml version="1.0" encodir                                                        | ng="utf-8"?>                            |                             | ) 29% 🕀 🖅 🖑 🗘 👛 |  |  |
|                                                                                                    | Jara Jara To a constitution provide the second second s | 20           | nearLayout xmins:android                                                        | d="http://schemas.android.com/apk/res/a |                             | 200 400         |  |  |
| nre                                                                                                    |                                                                                                    | 3            | android:layout_width="m                                                         | "match_parent"                          |                             | Pre             |  |  |
| 털                                                                                                    | Contractivity                                                                                                    | 5            | android:orientation="ve                                                         | ertical" >                              |                             | view            |  |  |
| E St                                                                                                    | Calgorskicompsci.www.countmein (and/o                                                                                                    | 6            | <textview< td=""><td></td><td>-</td><td></td></textview<>                       |                                         | -                           |                 |  |  |
| 7                                                                                                    | Ca.gorskicompsci.www.countmein (test)                                                                                                    | 7            | android:layout_widt                                                             | th="wrap_content"                       |                             | 7:00            |  |  |
|                                                                                                    |                                                                                                    | 8            | android:layout_heig                                                             | ght="wrap_content"                      | CountMein                   |                 |  |  |
| <u>e</u>                                                                                                    | V C drawable                                                                                                    | 9            | android:text="0"                                                                |                                         | <u> </u>                    |                 |  |  |
| bt                                                                                                    | buttonadd.png                                                                                                    | 10           | android:textSize="2                                                             | 200sp"                                  |                             |                 |  |  |
| õ                                                                                                    | buttondelete.png                                                                                                    | 11           | android:padding="20                                                             | Jdp"                                    |                             |                 |  |  |
| <u></u>                                                                                                    | V 🖬 layout                                                                                                    | 12           | android:1d="0+1d/nu                                                             | mberview"                               |                             |                 |  |  |
|                                                                                                    | 🤷 activity_main.xml                                                                                                    | 14           | <linearlayout< td=""><td>vicy- center //</td><td></td><td></td></linearlayout<> | vicy- center //                         |                             |                 |  |  |
|                                                                                                    | 🕨 🛅 mipmap                                                                                                    | 15           | android:layout widt                                                             | th="wrap content"                       |                             |                 |  |  |
|                                                                                                    | values                                                                                                    | 16           | android:layout heig                                                             | ght="wrap content"                      |                             |                 |  |  |
|                                                                                                    | Oradle Scripts                                                                                                    | 17           | android:orientation                                                             | n="horizontal"                          |                             |                 |  |  |
|                                                                                                    |                                                                                                    | 18           | android:layout_gray                                                             | vity="center">                          |                             |                 |  |  |
|                                                                                                    |                                                                                                    | 19           | <imagebutton< td=""><td></td><td></td><td></td></imagebutton<>                  |                                         |                             |                 |  |  |
| 22                                                                                                    |                                                                                                    | 20           | android:layout_widt                                                             | th="wrap_content"                       |                             |                 |  |  |
| rian                                                                                                    |                                                                                                    | 21           | android:layout_heig                                                             | ght="wrap_content"                      |                             |                 |  |  |
| l Va                                                                                                    |                                                                                                    | 22           | android:src="@drawa                                                             | apie/puttonada"                         |                             |                 |  |  |
| ii i                                                                                                    |                                                                                                    | 23           | android:onClick="ad                                                             | ddtoit"                                 | Press the buttons to        | count.          |  |  |
| <b>.</b>                                                                                                    |                                                                                                    | 25           | android:id="@+id/ad                                                             | idbutton" />                            |                             |                 |  |  |
|                                                                                                    |                                                                                                    | 26           | <imagebutton< td=""><td></td><td></td><td><b>.</b></td></imagebutton<>          |                                         |                             | <b>.</b>        |  |  |
| 8                                                                                                    |                                                                                                    | 27           | android:layout_widt                                                             | th="wrap_content"                       |                             |                 |  |  |
| vorit                                                                                                    |                                                                                                    | 28           | android:layout_heig                                                             | ght="wrap_content"                      |                             | droi            |  |  |
| Fa                                                                                                    |                                                                                                    | 29           | android:src="@drawa                                                             | able/buttondelete"                      |                             | ×               |  |  |
|                                                                                                    |                                                                                                    | 20<br>Desire | android ecaleTune-                                                              | "center"                                | 8                           | de              |  |  |
|                                                                                                    |                                                                                                    | Design       | ext                                                                             |                                         |                             | -               |  |  |
|                                                                                                    | 🐏 TODO 📫 🗄: Android Monitor 🔳 🛛: Messages 🗵 Terminal 🔍 Event Log 🗐 Gradle Console                                                                                                    |              |                                                                                 |                                         |                             |                 |  |  |

Gradle build finished in 36s 532ms (29 minutes ago)

| <u>F</u> ile       | <u>E</u> dit <u>V</u> iew <u>N</u> avigate <u>C</u> ode Analyze <u>R</u> efactor <u>B</u> u                                                              | <u>B</u> uild R <u>u</u> n <u>T</u> ools VC <u>S</u> <u>W</u> indow <u>H</u> elp                                                    |                                   |  |  |  |
|--------------------|----------------------------------------------------------------------------------------------------|----------------------------------------------------------------------------------------------------|-----------------------------------|--|--|--|
| Þ                  | ₩ Ø 🛩 🔶 🗳 🗊 🗗 🔍 🙊 💠 🔿                                                                                                    |                                                                                                    | Q 🖪                               |  |  |  |
| C,                 | 🔁 CountMeIn 🔁 app 🔁 src 🔁 main 👌 🖿 java 🔎 🗈 ca 🖉 🗈 gorskicompsci 🖉 🖬 www 🖉 🗈 countmein 🛇 😋 MainActivity                                                  |                                                                                                    |                                   |  |  |  |
| t                  | 📫 Android 🔹 😨 崇 🕸 🖬                                                                                                    | 🔯 activity_main.xml × 🔘 MainActivity.java ×                                                                                         | 0                                 |  |  |  |
| 🔞 <u>1</u> : Proje | <ul> <li>app</li> <li>manifests</li> <li>java</li> </ul>                                                                                                 | <pre>package ca.gorskicompsci.www.countmein; 2</pre>                                                                                | Gradle                            |  |  |  |
| e l                | ca.gorskicompsci.www.countmein                                                                                                    | <pre>3  import android.support.v7.app.AppCompatActivity; 4     import android os Bundle;</pre>                                      |                                   |  |  |  |
| 🔩 🗾: Struct        | <ul> <li>Ca.gorskicompsci.www.countmein (androi</li> <li>Ca.gorskicompsci.www.countmein (test)</li> <li>Ca.gorskicompsci.www.countmein (test)</li> </ul> | <pre>import android.os.Bundle; import android.view.View; import android.widget.TextView;  r r r r r r r r r r r r r r r r r r</pre> |                                   |  |  |  |
| 🐼 Captures         | <ul> <li>drawable</li> <li>buttonadd.png</li> <li>buttondelete.png</li> <li>layout</li> <li>activity_main.xml</li> </ul>                                 | <pre>9 int count =0;<br/>10 @Override<br/>11 @^</pre>                                                                               |                                   |  |  |  |
|                    | <ul> <li>mipmap</li> <li>values</li> <li>Gradle Scripts</li> </ul>                                                                                       | <pre>15 public void subtract(View view) { 16 TextView txt = (TextView) findViewById(R.id.numberView); 17 count; 17</pre>            |                                   |  |  |  |
| 📲 Build Variants   |                                                                                                    | <pre>18</pre>                                                                                                    |                                   |  |  |  |
| 样 2: Favorites     |                                                                                                    | 26                                                                                                    | Android Model                     |  |  |  |
|                    | 🐏 TODO 🛛 🏺 <u>6</u> : Android Monitor 🛛 🧾 <u>0</u> : Messages                                                                                            | Terminal Q Event                                                                                                    | Log 🔳 Gradle Console              |  |  |  |
|                    | Gradle build finished in 36s 532ms (31 minutes ago)                                                                                                    | 26:1 CRLF\$ UTF-8\$ Co                                                                                                    | ntext: <no context=""> 🛛 🔒 曼</no> |  |  |  |

If it is going to change, it needs an id so the Java code can find it.

> <TextView android: layout width="wrap content" android:layout height="wrap content" android: text="0" android:textSize="200sp" View name android:padding="20dp" android:id="@+id/numberView" android:layout gravity="center"/>

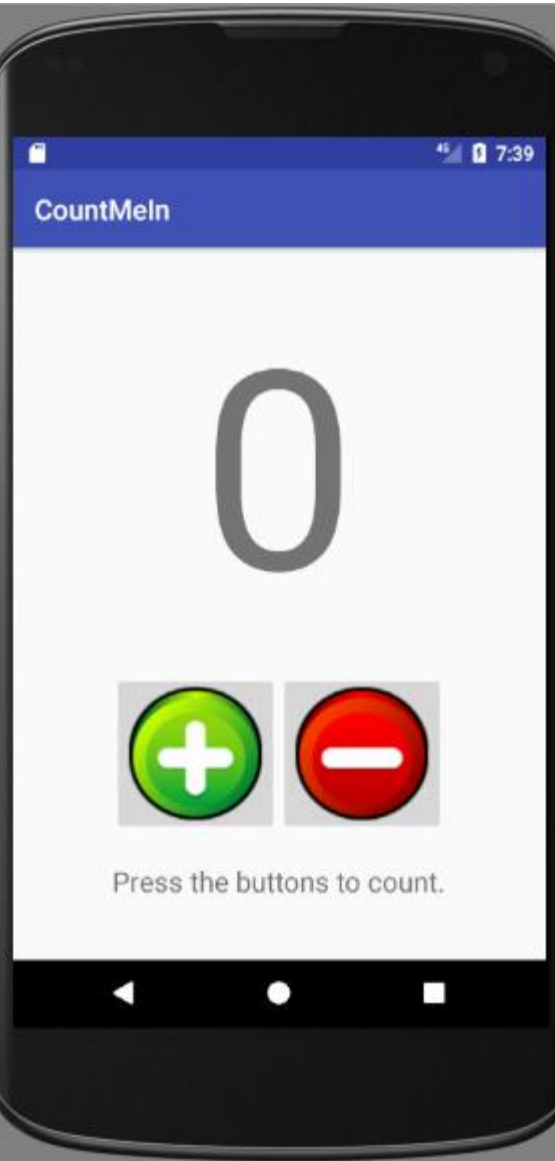

android:id="@+id/numberView"

Normal variable naming rules apply.

| No special | No keywords | No numbers at |           |
|------------|-------------|---------------|-----------|
| characters |             | the beginning | NU Spaces |

Unlike pictures in android:

Capitals are fine

If it is going to be clickable, you need to add an onClick to the Image, Button or 1 7:39 CountMeIn ImageButton. Make it clickable < ImageButton Lent" android: layout width="wrap co android:layout height="wrap\_\_\_\_ontent" android:src="@drawable/but\_onadd" android:scaleType="center/ Press the buttons to count. android: onClick="addtoit" android:id="@+id/addbutton" />

### android:onClick="addtoit"

# The onClick is used to make method inside java:

```
public void addtoit(View view) {
   TextView txt=(TextView)findViewById(R.id.numberView);
   count++;
   txt.setText(""+count);
```

### android:onClick="addtoit"

### Normal method naming rules apply.

| No special | No keywords | No numbers at |           |
|------------|-------------|---------------|-----------|
| characters |             | the beginning | NU Spaces |

### Unlike pictures in android:

Capitals are fine

#### <TextView

android:layout\_width="wrap\_content" android:layout\_height="wrap\_content" android:text="0" android:textSize="200sp" android:padding="20dp" android:id="@+id/numberView" android:layout\_gravity="center"/>

View name

< ImageButton

Connect to method android:layout\_width="wrap\_content" android:layout\_height="wrap\_content" android:src="@drawable/buttonadd" android:scaleType="center" android:onClick="addtoit" android:id="@+id/addbutton" />

< ImageButton

Connect to method android:layout\_width="wrap\_content"
android:layout\_height="wrap\_content"
android:src="@drawable/buttondelete"
android:scaleType="center"
android:onClick="subtract"
android:id="@+id/subtractbutton" />

#### <TextView

android:layout\_width="wrap\_content"
android:layout\_height="wrap\_content"
android:text="Press the buttons to count."
android:textSize="20sp"
android:padding="20sp"
android:layout\_gravity="center" />

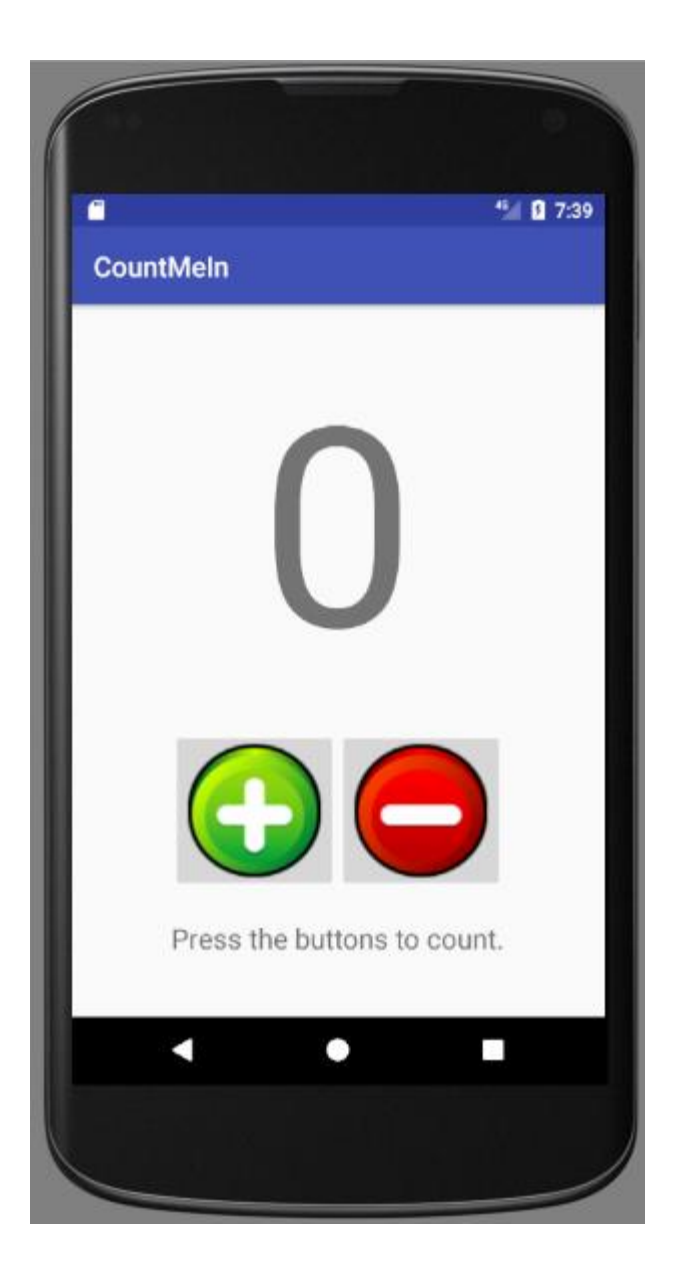

package ca.gorskicompsci.www.countmein;

import android.support.v7.app.AppCompatActivity; import android.os.Bundle; import android.view.View; import android.widget.TextView;

public class MainActivity extends AppCompatActivity {

Still Libraries

int count =0; @Override Essentially: make protected void onCreate(Bundle savedInstanceState) my XML file into super.onCreate(savedInstanceState); the init method. setContentView(R.layout.activity main); public void subtract(View view) { TextView txt = (TextView) findViewById(R.id.numberView); The code for my count--; subtract button. txt.setText(""+count); public void addtoit(View view) { The code for my TextView txt = (TextView) findViewById(R.id.numberView); add button. count++; txt.setText(""+count);

package ca.gorskicompsci.www.countmein;

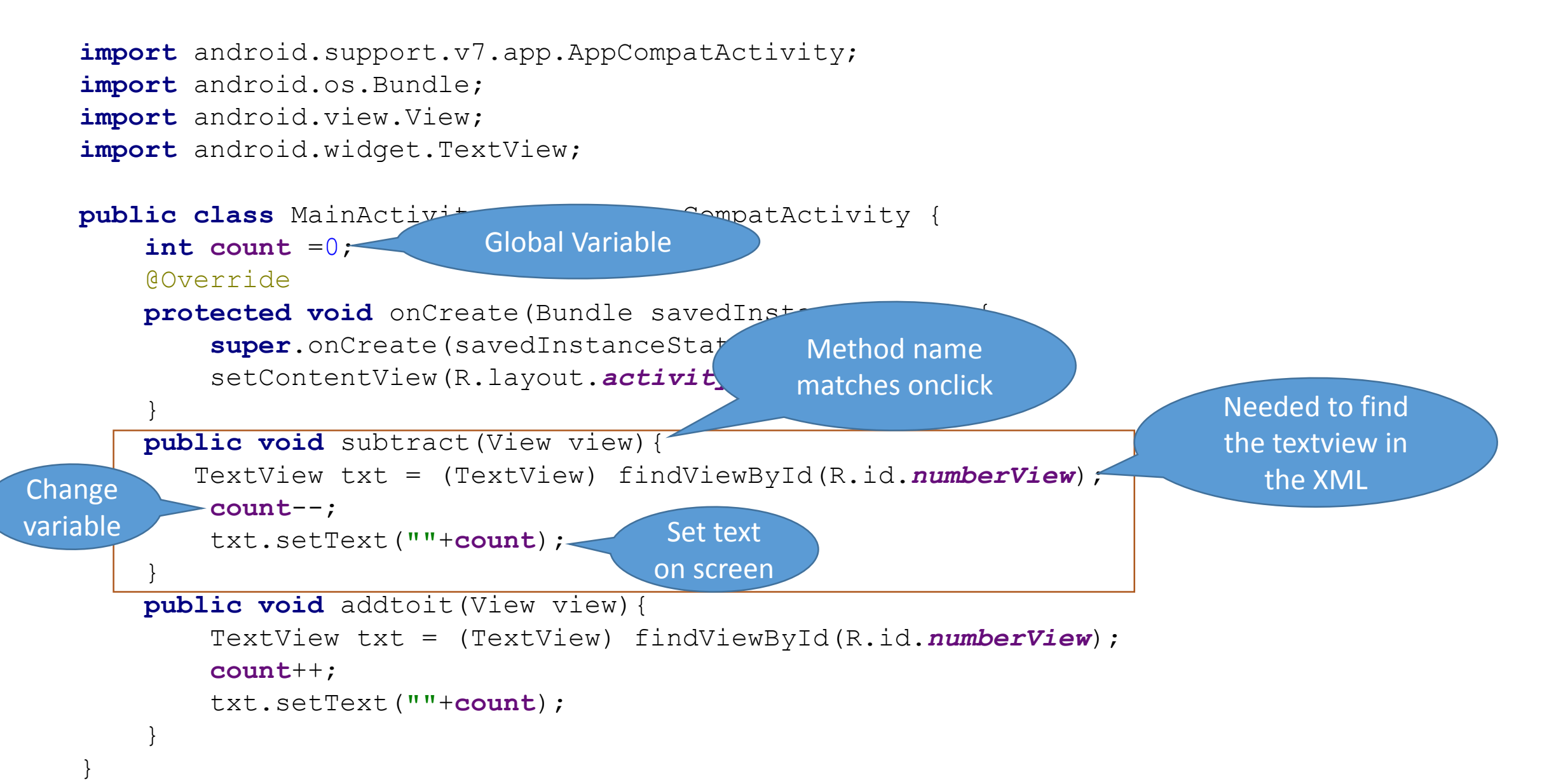

Fill in the XML and Java for this button

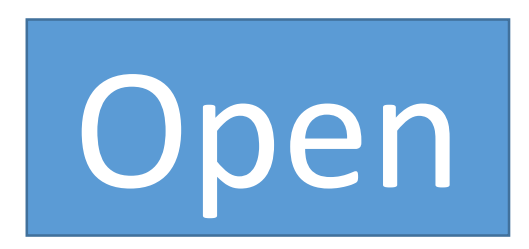

Method name: openNow Button id: open White on Blue Text Size: 40 sp

XML: <Button android:id="@+id/ android:layout\_width="wrap\_content" android:layout\_height="wrap\_content" android:onClick=" android:text=" android:background=" android:textColor=" android:textSize=" " /> MainActivity: public void (View view){ Fill in the XML and Java for this button

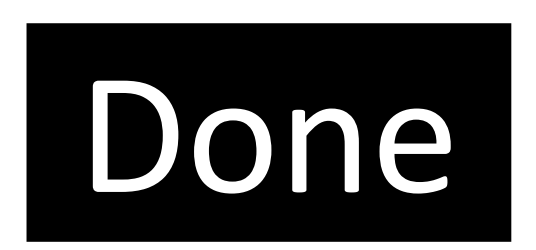

Method name: Done Button id: DoneButton White on Black Text Size: 60 sp

XML: <Button android:id="@+id/ android:layout\_width="wrap\_content" android:layout\_height="wrap\_content" android:onClick=" android:text=" android:background=" android:textColor=" android:textSize=" " /> MainActivity: public void (View view){

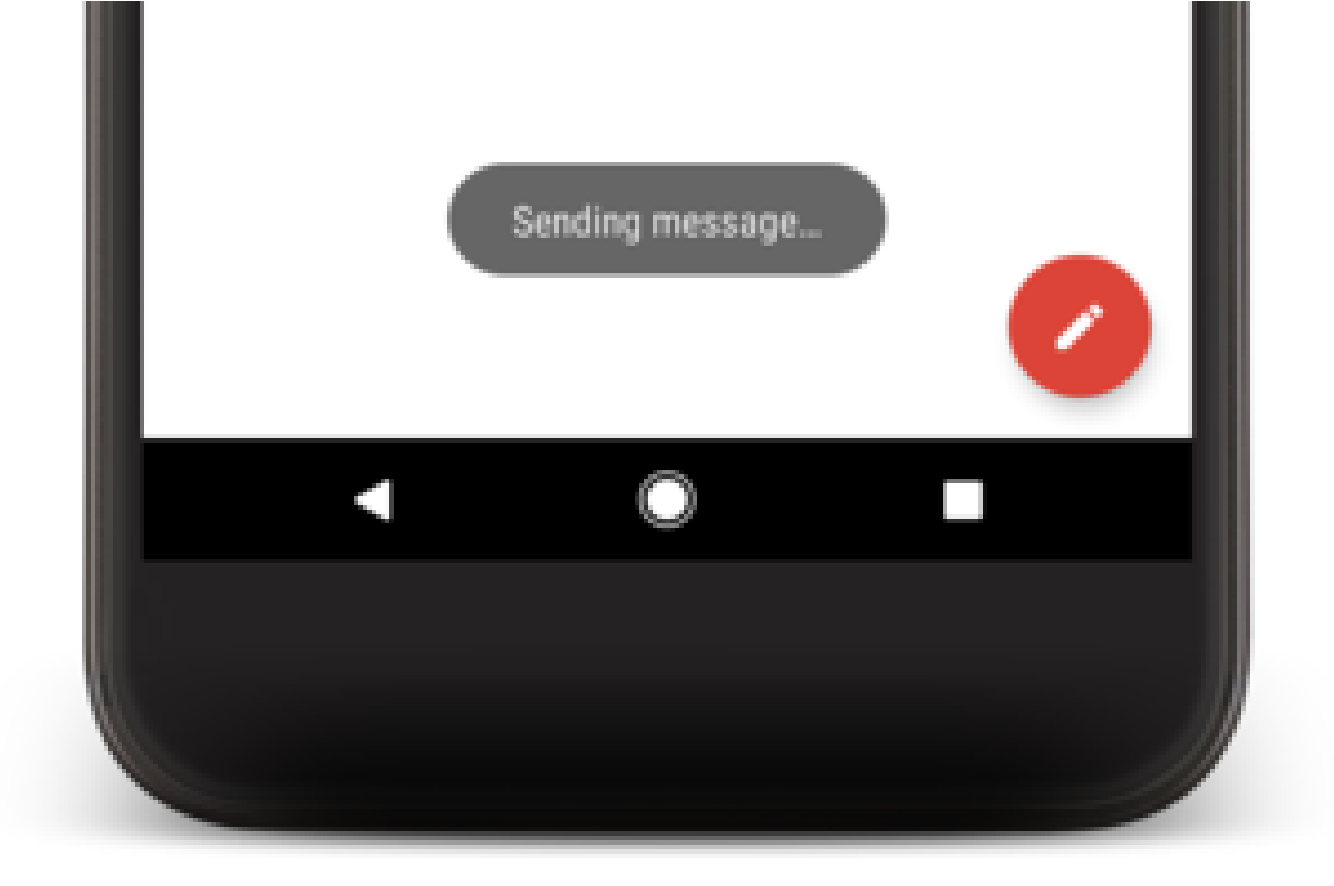

A toast provides simple feedback about an operation in a small popup.

It only fills the amount of space required for the message and the current activity remains visible and interactive.

Toasts automatically disappear after a timeout.

Fill in the toast's code with the text shown.

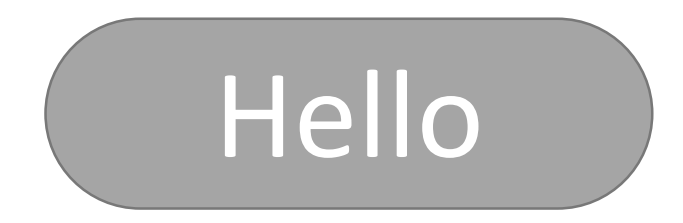

### Toast.makeText(getApplicationContext(),

", Toast. LENGTH\_SHORT).show();

Fill in the toast's code with the text shown.

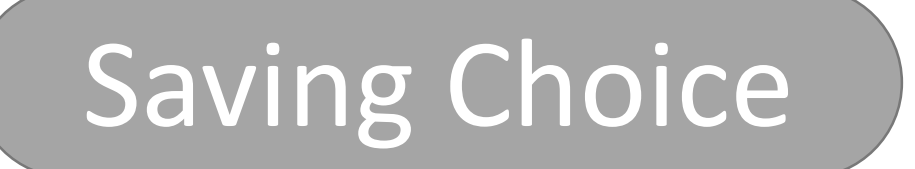

Toast.makeText(getApplicationContext(),

"
Toast.LENGTH\_SHORT).show();

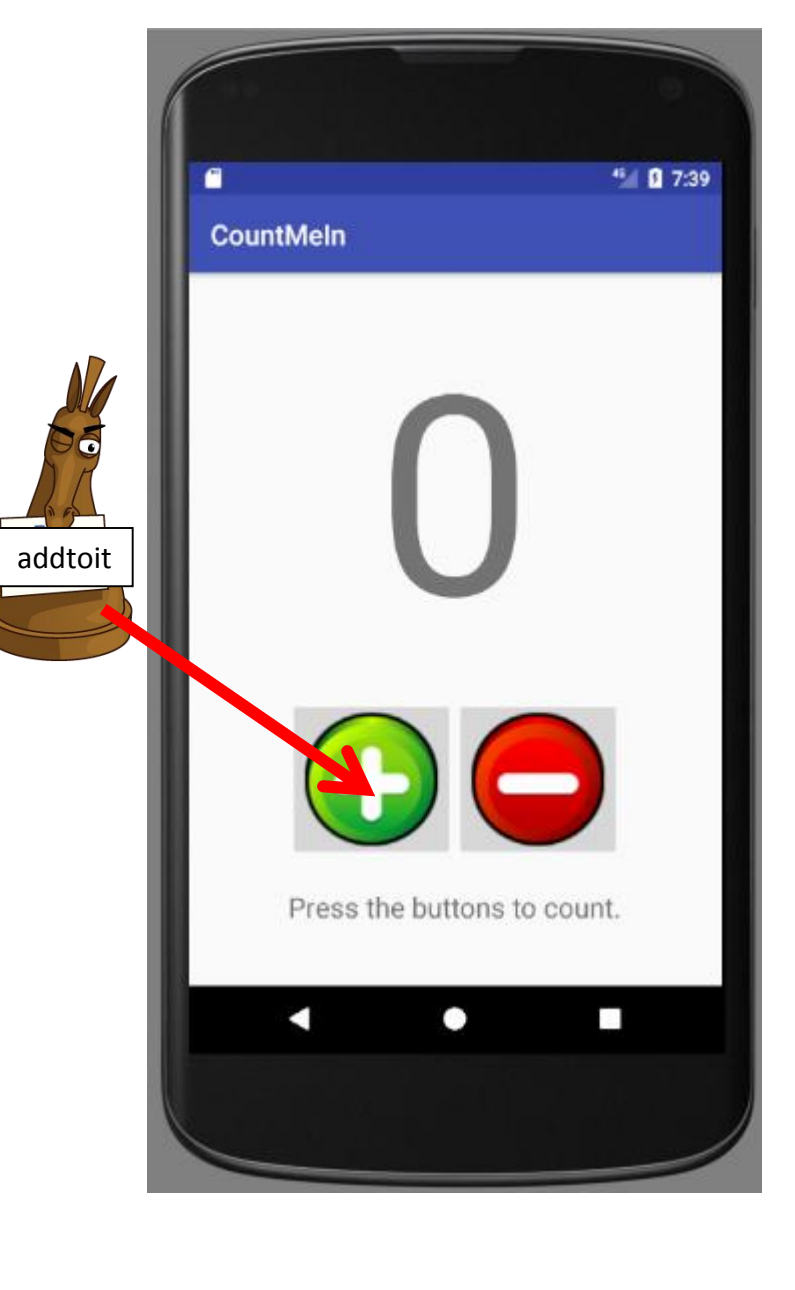

```
public class MainActivity extends AppCompatActivity {
    int count = 0;
                                                           Main
    QOverride
                                                          Activity
    protected void onCreate(Bundle savedInstanceState)
        super.onCreate(savedInstanceState);
        setContentView(R.layout.activity main);
    public void subtract(View view) {
       TextView txt = (TextView) findViewById(R.id.numberView);
        count--;
        txt.setText(""+count);
    public void addtoit(View view) {
        TextView txt = (TextView) findViewById(R.id.numberView);
        count++;
        txt.setText(""+count);
```

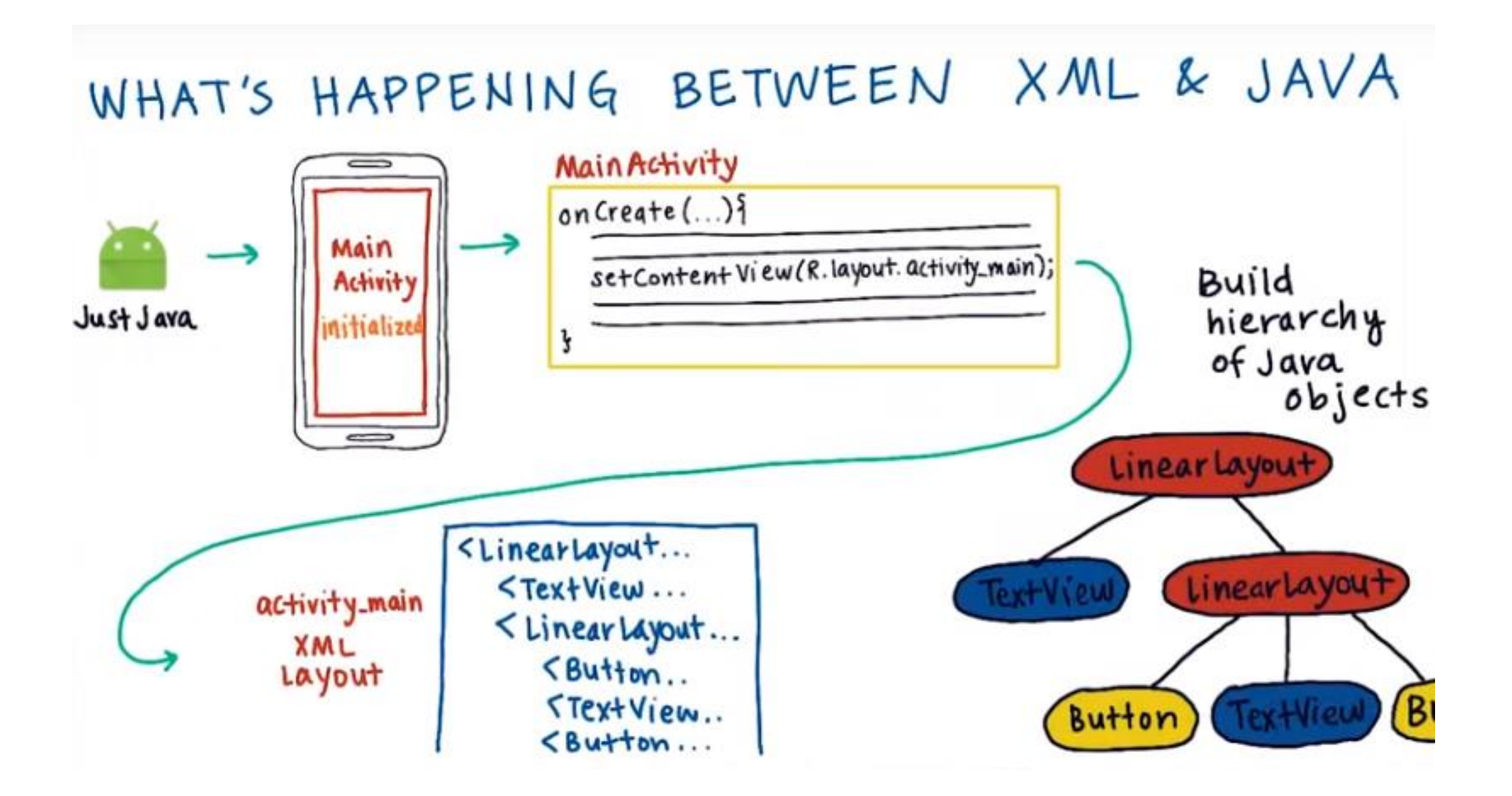

onCreate = init. onCreate goes through the XML file and writes the java code for it. Called "inflation" process. TextView txt=(TextView)findViewById(R.id.numberView);

Java variable name

XML variable name

ImageView dice = (ImageView) findViewById(R.id.dice);

The java variable name and the XML variable name can be the same.

Fill in these pieces of inflation code.

response=(TextView) findViewById(R.id.response);

ImageView pic = (ImageView) \_\_\_\_\_(R.id.pic);

Button click =(\_\_\_\_\_\_)findViewById(R.id.click);

## Inflation

- The inflation process occurs in the java code in the onCreate method
- Inflation is the process of translating the XML file into Java so that it can be coded.
- This is good because it allows us to design in XML which is easier – and to code in Java – which actually is a full programming language.
- This is **bad** because during the inflation process, all of the id's get lost.
- After inflation, if you wish to use them, you have the findViewById in the java code to use them.

# OnClick

 An attribute added to buttons and imageViews that allows it to be clicked by a user. • To make it work, you make a method with the EXACT name of the onClick inside the java file:

• public void (View view) { }

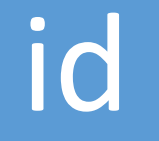

- An attribute added to things that need to change.
- Inside the Java file, because of inflation, you will need to use the findViewById to look it up.
- All of the ids for the program are stored in a file named "R".

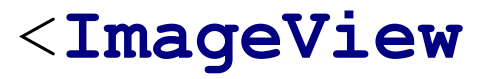

android:layout\_width="wrap\_content"
android:layout\_height="wrap\_content"
android:src="@drawable/kittycat"

android:scaleType="center"

android:onClick="cat"

android:id="@+id/meow" /

1. Add the onClick to the View

Working

**Buttons** 

2. Make a method with the onClick name and the parameter View view

public void cat (View view) {

Toast.makeText(getApplicationContext(), "mew mew", Toast.LENGTH\_SHORT).show();

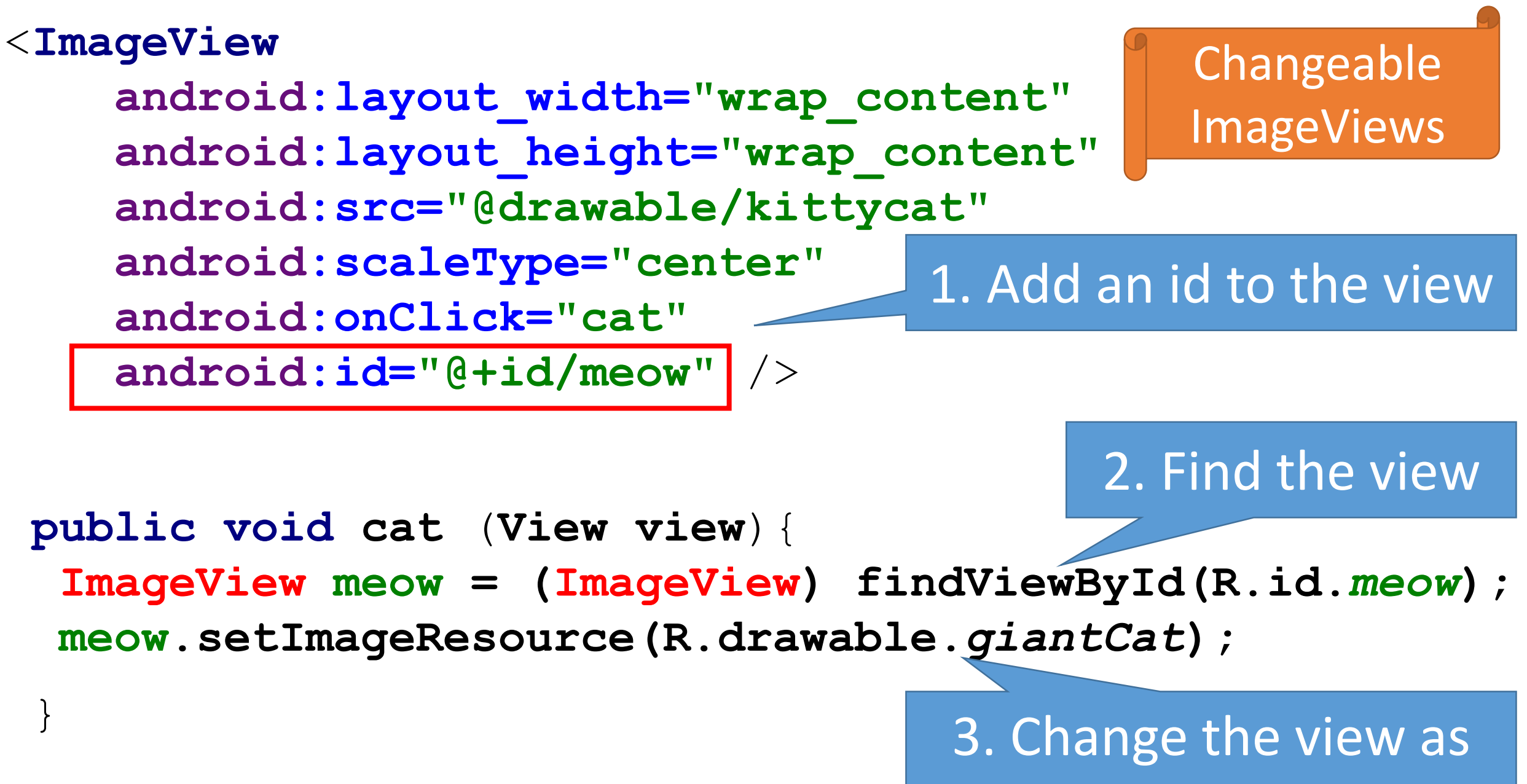

needed

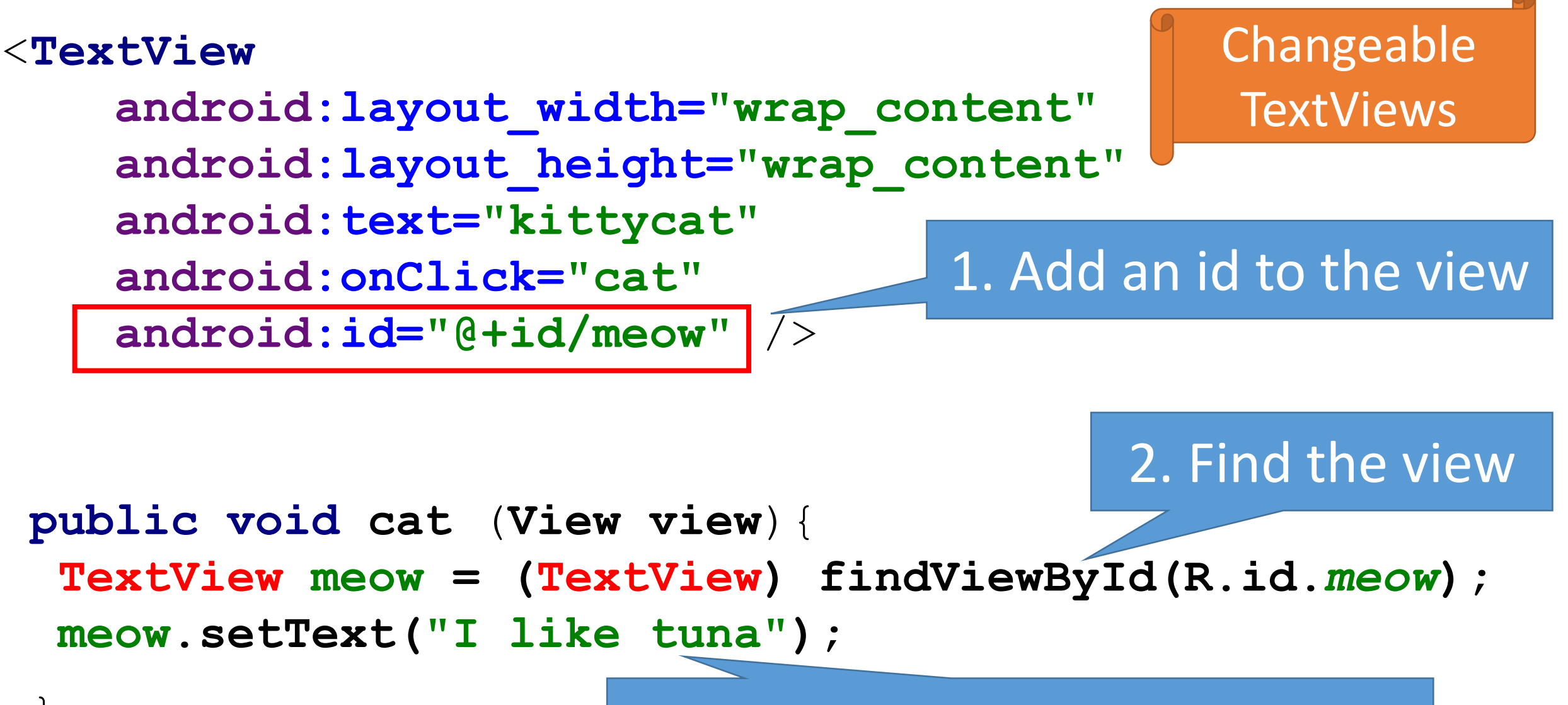

3. Change the view as needed

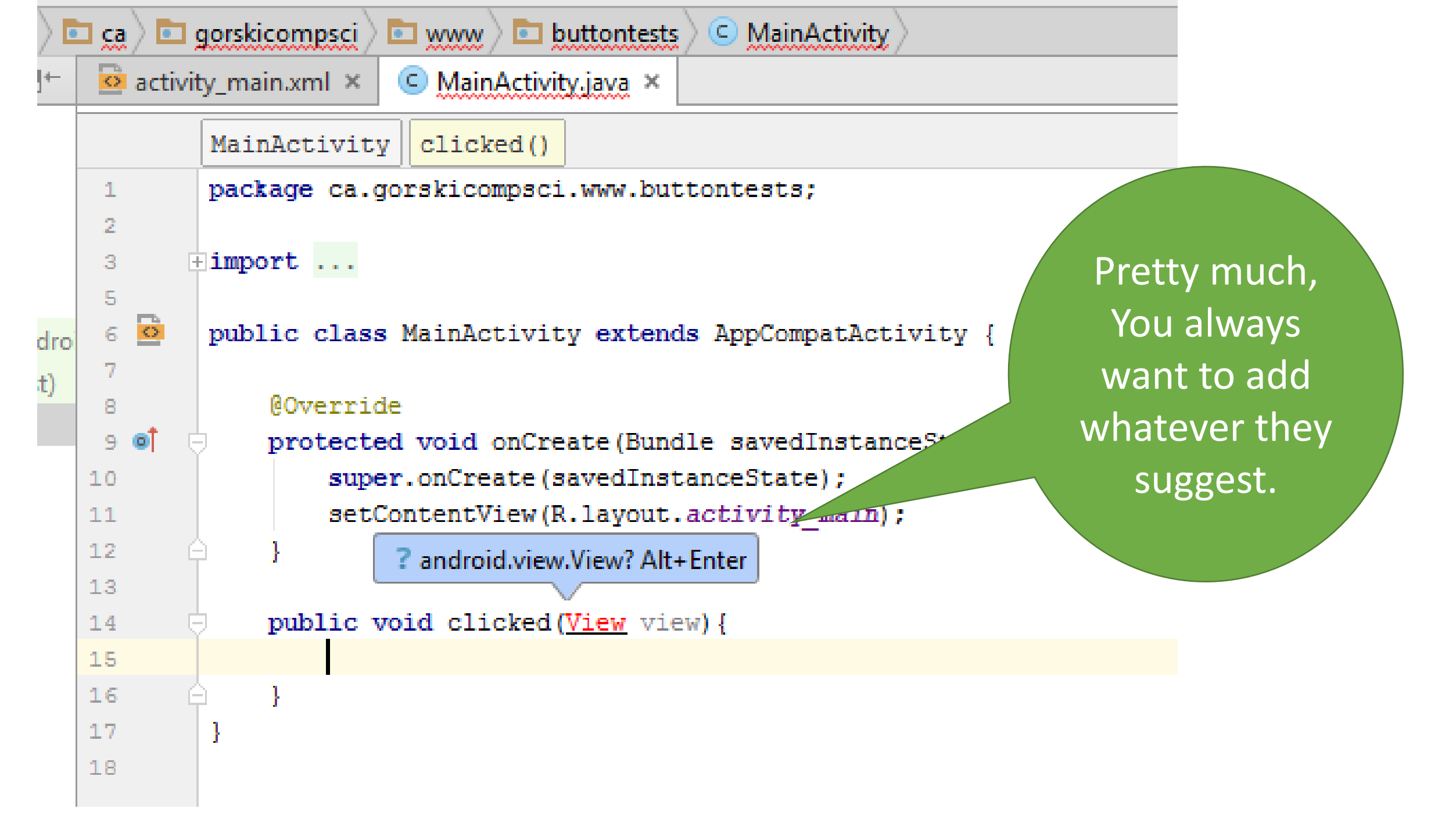

### Some code snippets:

public void clicked(View view){
 TextView txt = (TextView) findViewById(R.id.txt);
 ImageView pic = (ImageView) findViewById(R.id.pic);
 EditText write = (EditText) findViewById(R.id.write);

```
String word = write.getText().toString();
txt.setText(word);
pic.setImageResource(R.drawable.hp2);
pic.setEnabled(false);
```

```
int num = Integer.parseInt(word);
int rNum = (int) (Math.random()*3+1);
```

```
txt.setText(num+" "+rNum);
```

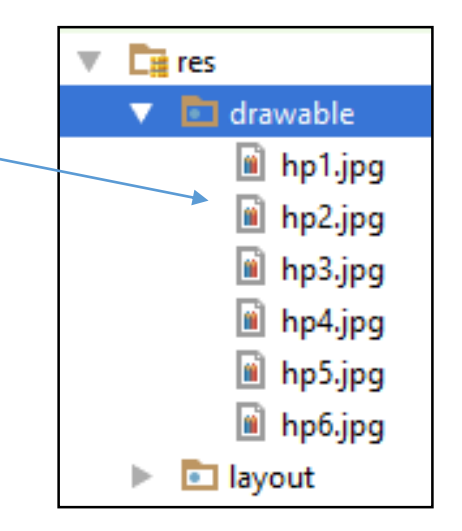

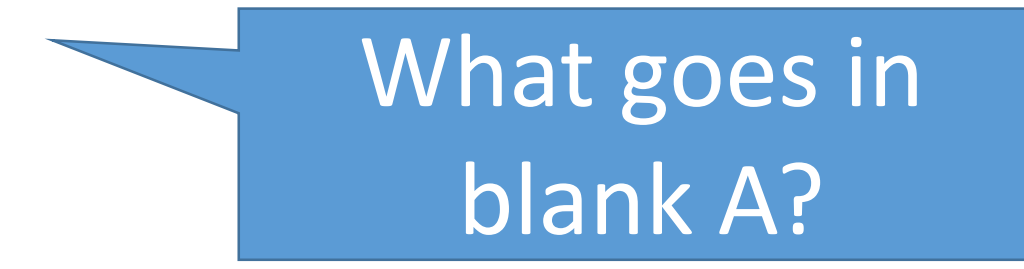

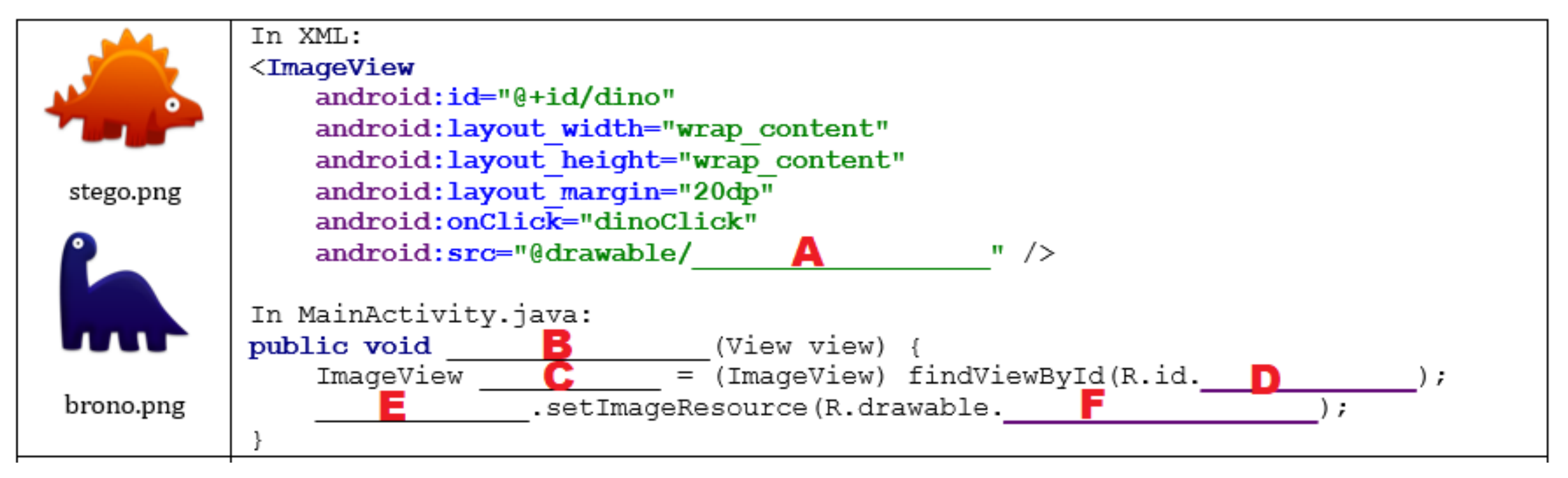

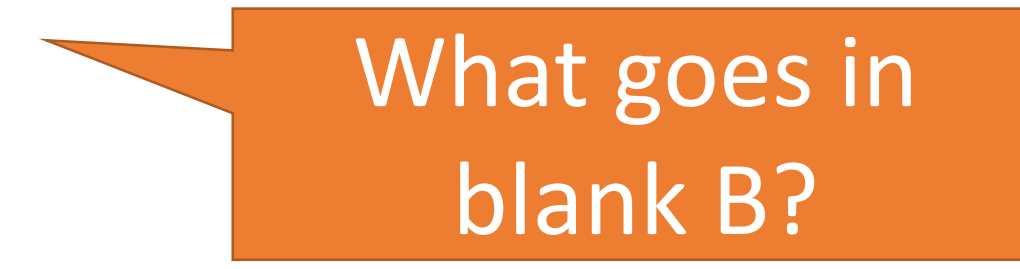

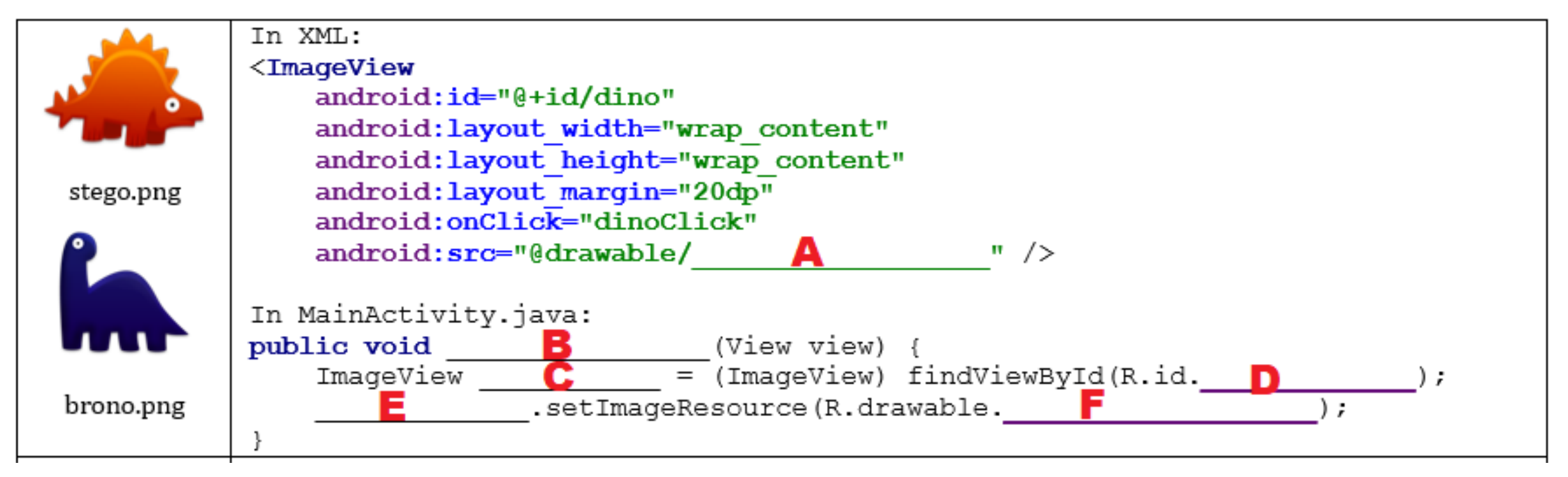

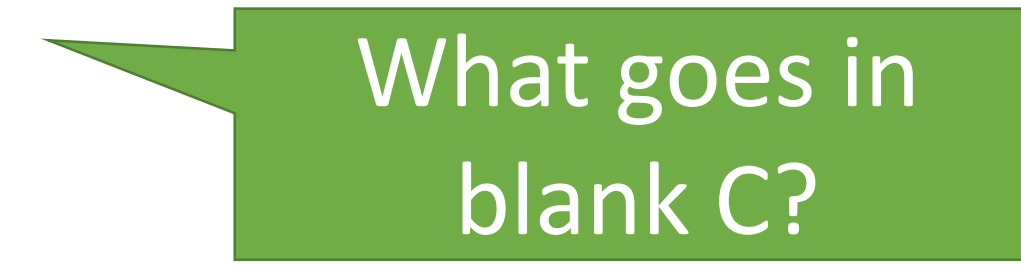

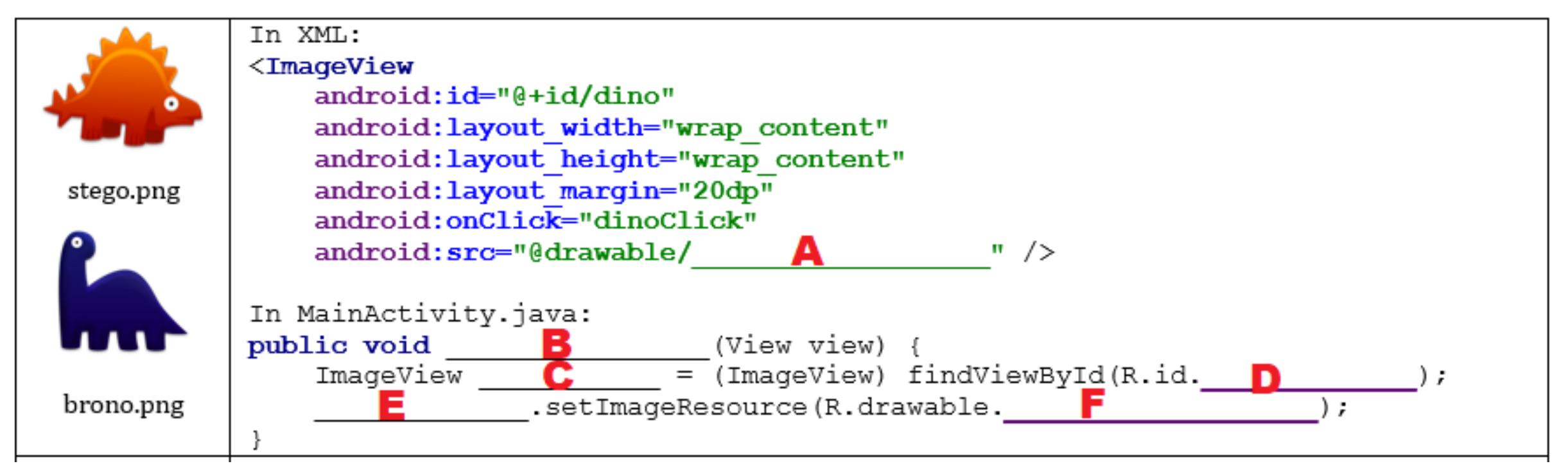

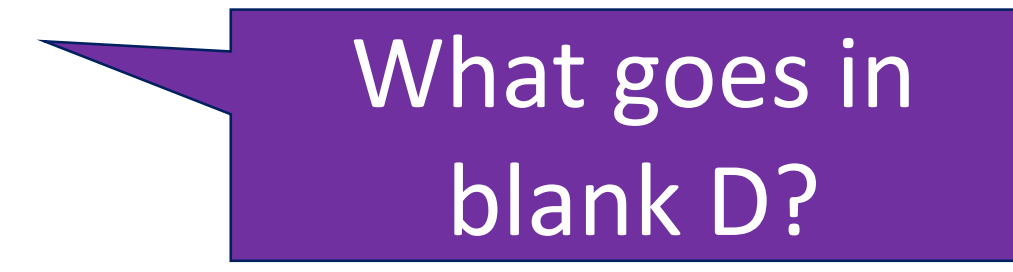

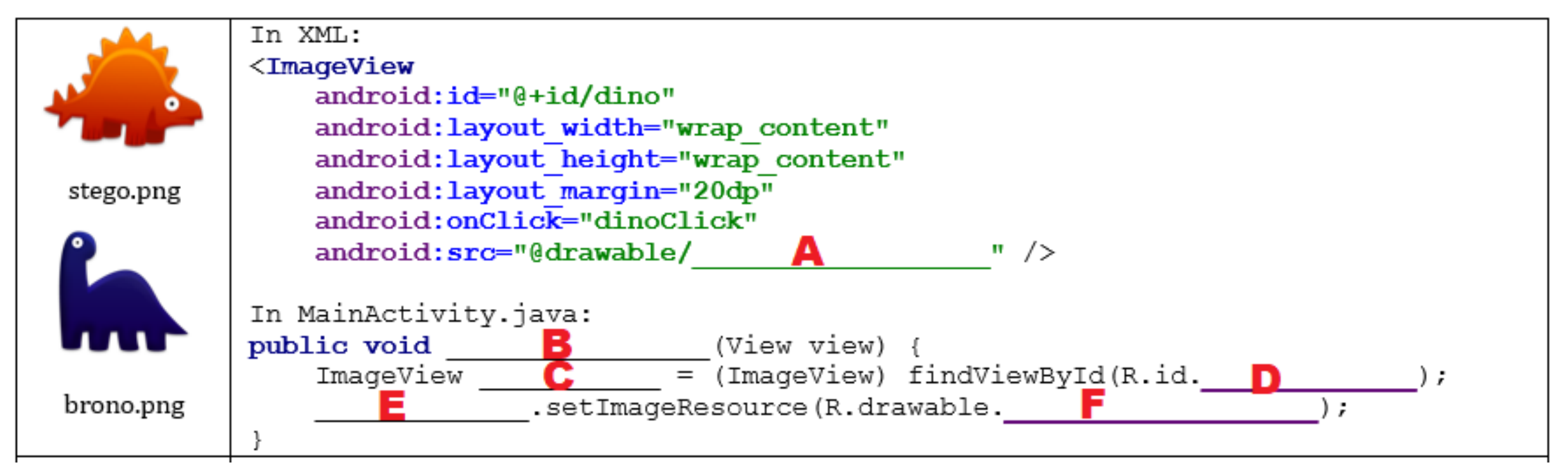

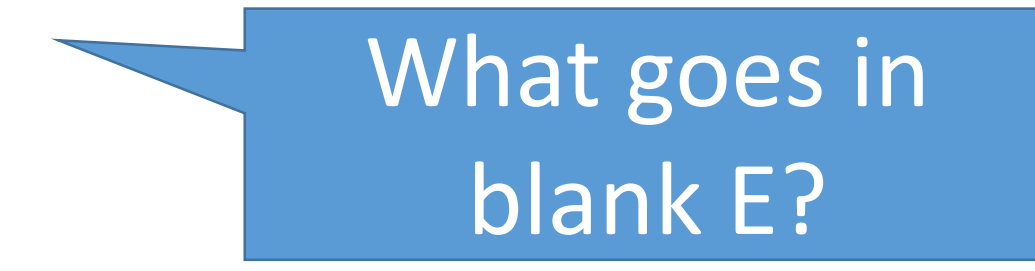

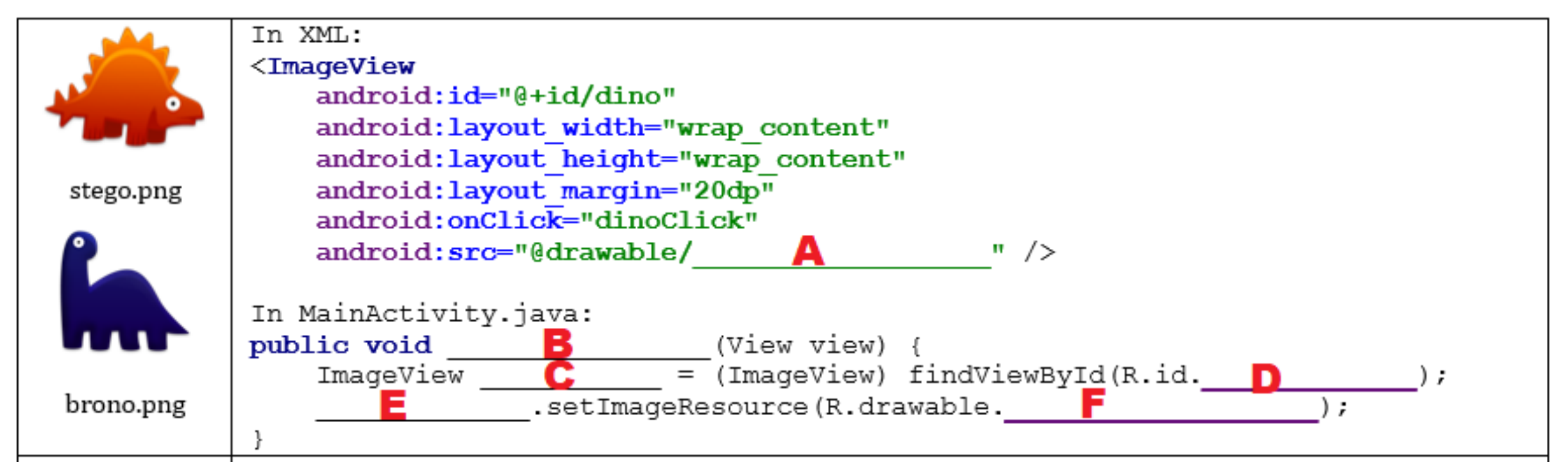

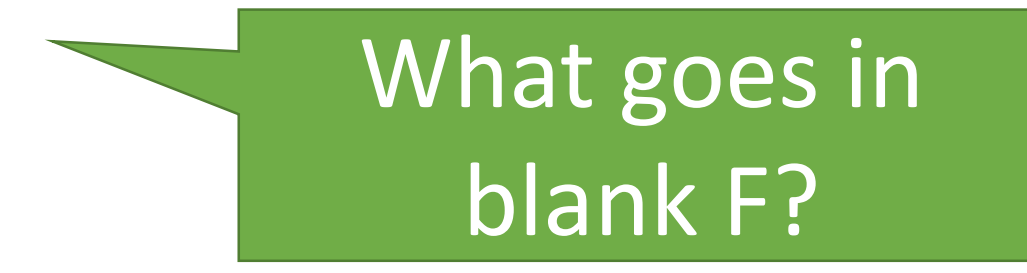

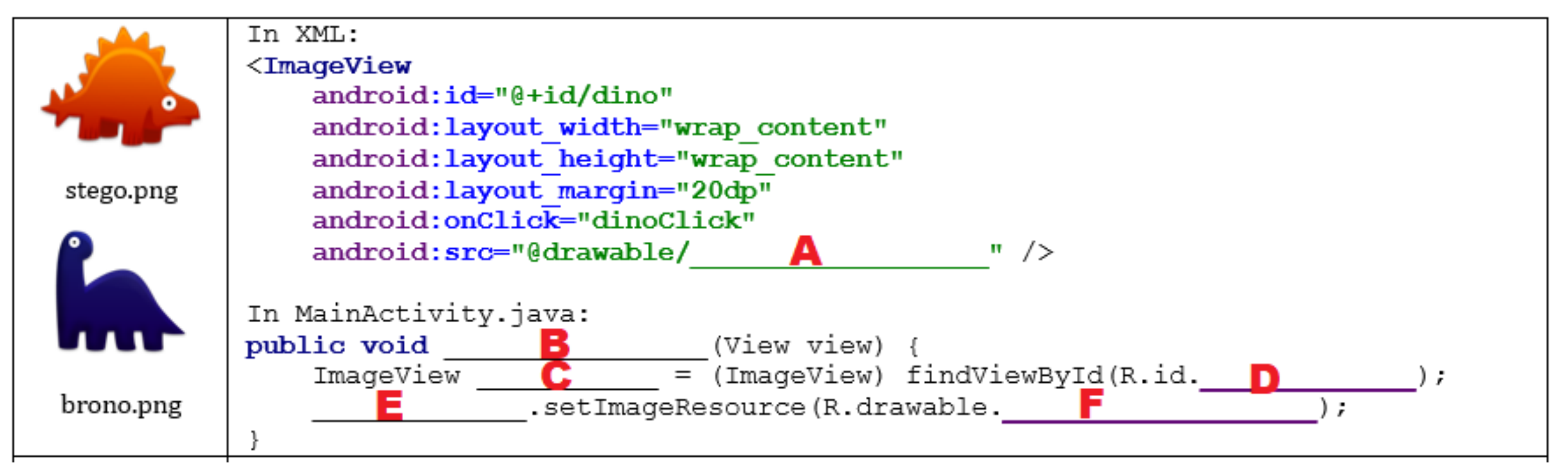

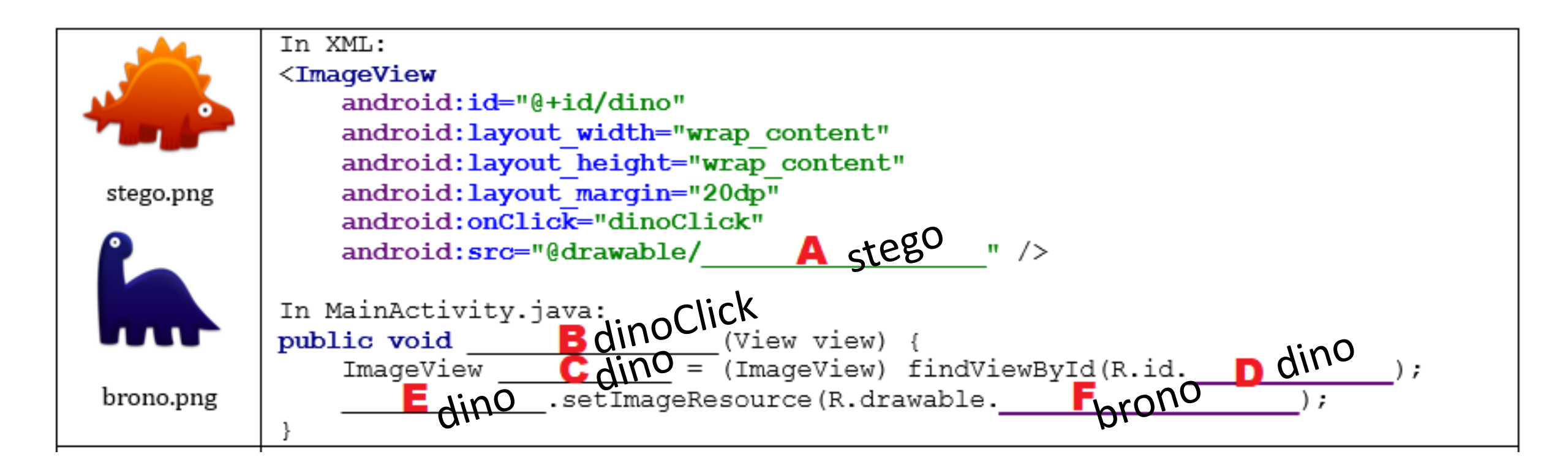

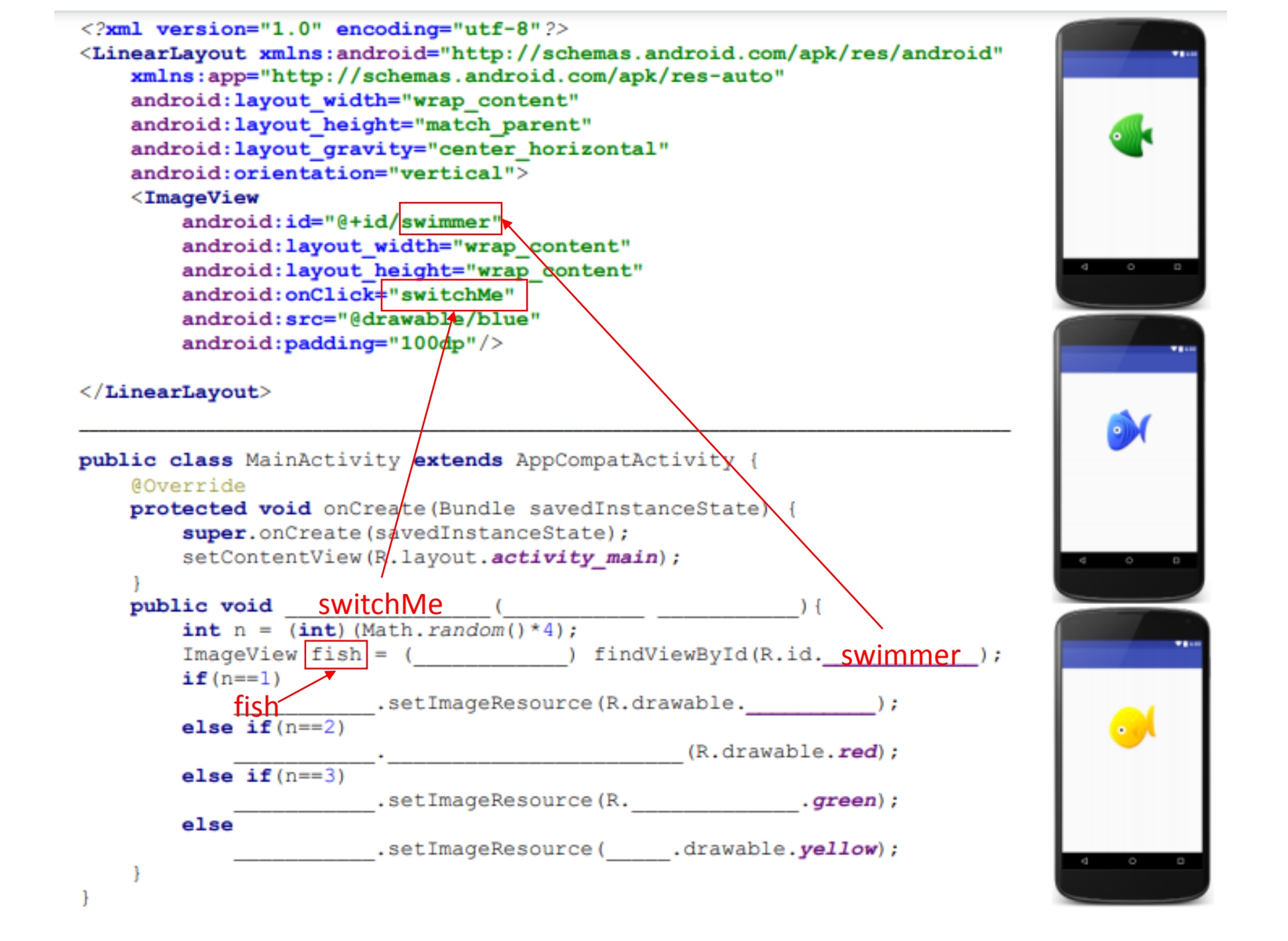